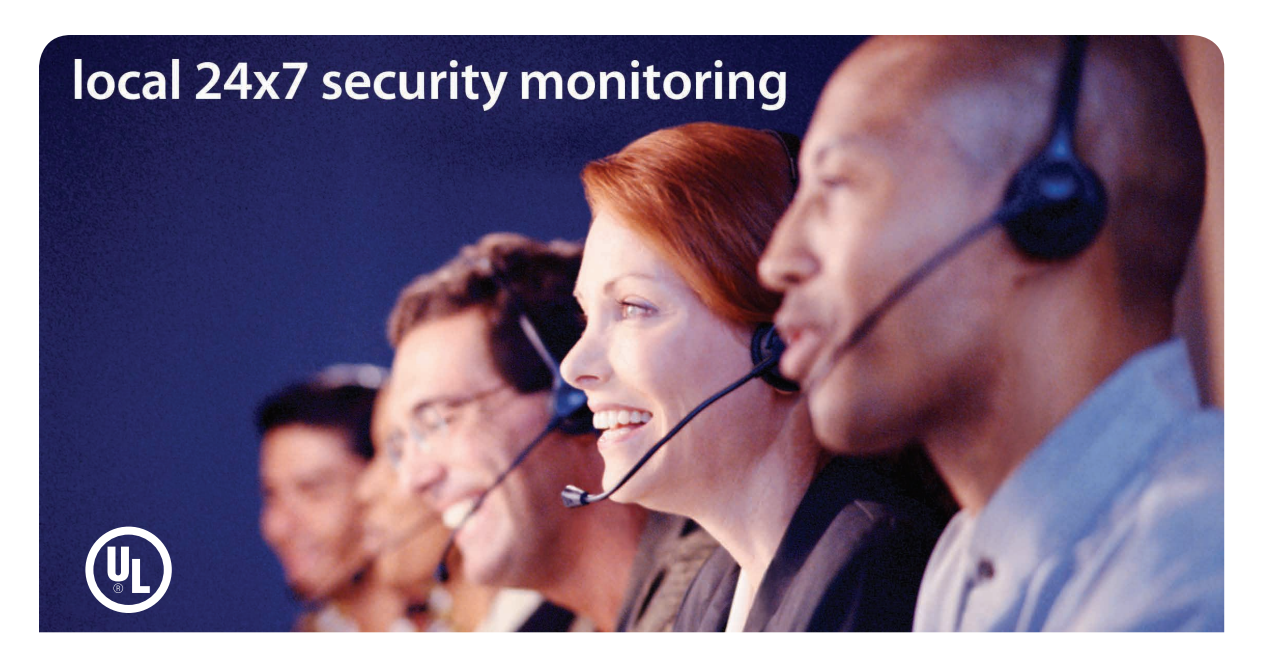

# TruVista's central monitoring station provides local 24/7 U.L. approved monitoring for your residence or business.

The following information will provide you an overview of what occurs when the central monitoring station receives an alarm signal:

#### **Burglary and Fire**

- 1. Customer Notification Two calls are placed in an attempt to notify the customer
- 2. Dispatch Authorities
- 3. Contact List Notification

#### Panic

- 1. Dispatch Authorities No calls are made first
- 2. Contact List Notification

#### System Testing

You should test your system monthly. Please see user manual for instructions.

#### Monitoring Station Number: 1 (800) 868-0063

Suggested Action: Leave the house immediately if you have any doubt about your safety.

powered by **i**Control

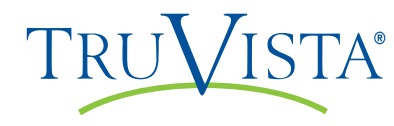

© 2010 iControl Networks, Inc. All rights reserved. iControl, iControl Networks, Powered By iControl and the iControl logos are trademarks of iControl Networks.

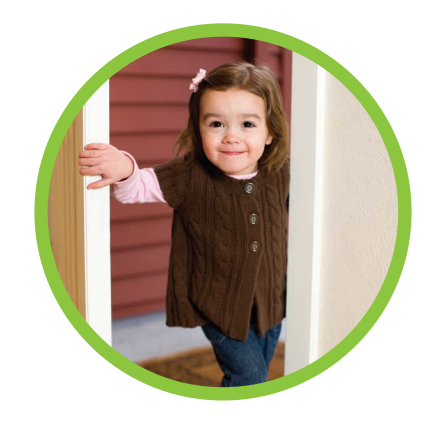

# **TruControl**

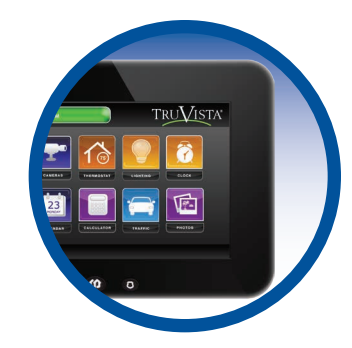

## Welcome to a whole new level of interactive home security

# TruControl - Quick Start Guide

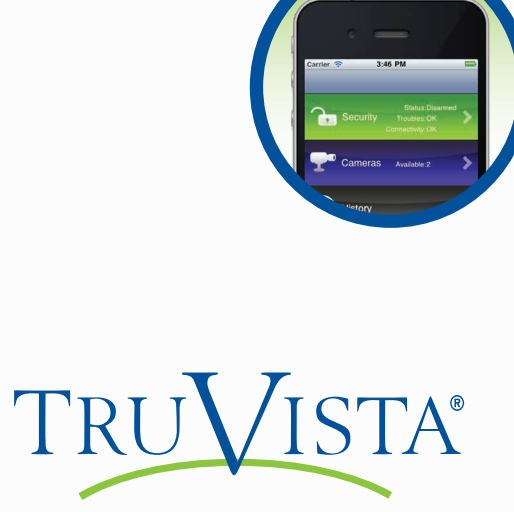

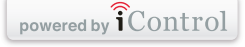

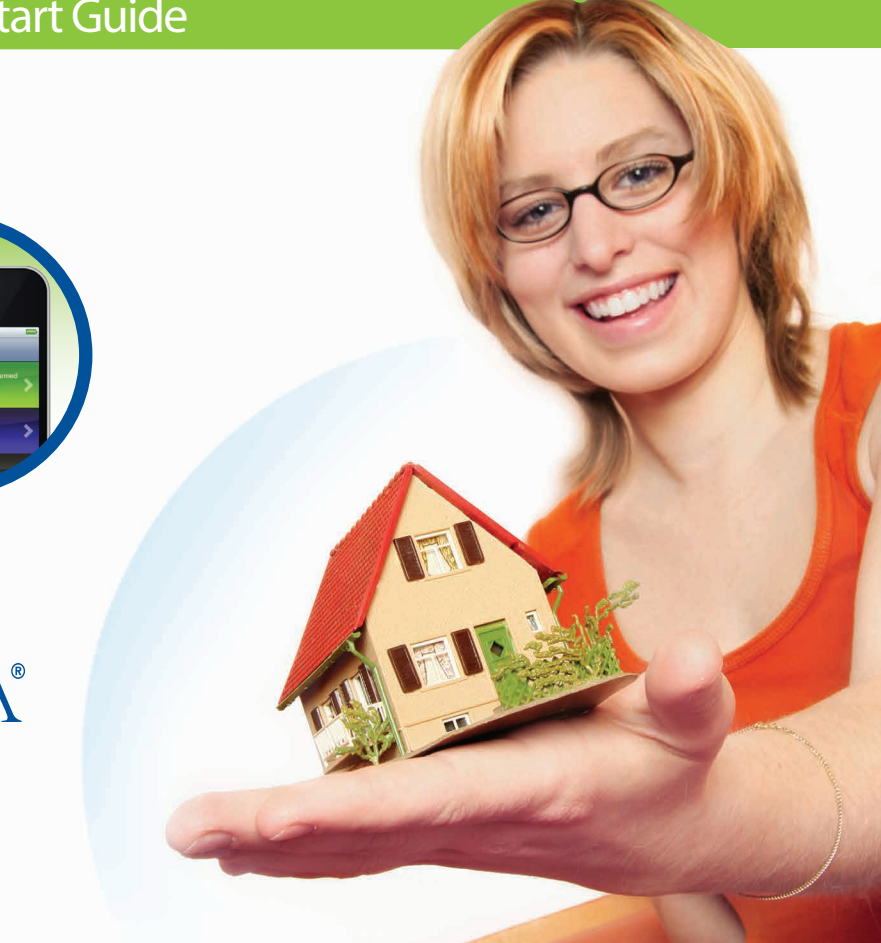

**Congratulations!** You just made it easier than ever to monitor your property, keep your loved ones safe, and stay connected to your home and family from virtually anywhere. Our U.L. approved local monitoring station will allow you to relax knowing your home or business is protected.

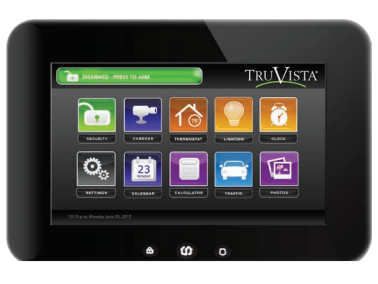

#### Introduction

TruControl's interactive TouchScreen acts as the control center that enables you to operate your security system and interact with your home at the touch of a button. Use it to arm and disarm your system, view live video from cameras placed in your home and view real-time web content all from the full-color display. The following section provides an overview of your TouchScreen and offers quick tips on how to use the various features.

#### Disarmed - Press to Arm

| Security             | 2 0                                   |
|----------------------|---------------------------------------|
| Arm System Dashboard | History                               |
|                      | ARM STAY ARM AWAY ARM NIGHT           |
| 1 2 3                | Front Door Closed Turn Zone Off       |
| 4 5 6                | Back Door Closed Turn Zone Off        |
|                      | Hallway Motion 🔒 Still Turn Zone Off  |
| 7 8 9                | Bedroom Window 📄 Closed Turn Zone Off |
| Cir 0 Del            |                                       |

#### Arm

- **1.** Touch the green **Disarmed Press to Arm** button on the top left of the Home Screen.
- **2.** Enter your 4-digit security code to arm the system.
  - Arm Away: Arms perimeter with entry/exit delays, interior sensors armed
- Arm Stay: Arms perimeter with entry/exit delays, interior sensors not armed
- Arm Night: Arms perimeter without exit delays, motion is not enabled

Note: You are able to view the arming sequence in the top left banner on your TouchScreen.

### Disarm

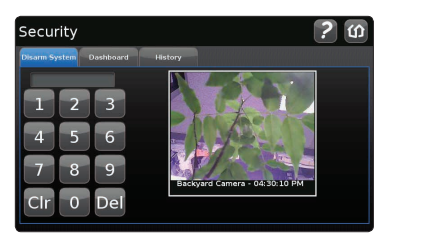

Armed Away - Press to Disan

**1.** Touch the red **Armed - Press to Disarm** button on the top left of the Home Screen.

**2.** Enter your 4-digit security code to disarm the system.

Note: Audible alerts last for 30 seconds for entry.

## Important Items to Remember:

| Master Security Code (for TouchScr              | een/Web Portal disarming and S | Settings control):                                   |
|-------------------------------------------------|--------------------------------|------------------------------------------------------|
| Account #:                                      | Security Password (to give     | e to the monitoring station in case of false alarm): |
| Central Station Phone Number:                   | 1 (800) 868-0063               | Web Portal Address: <b>www.truvista.net/icontrol</b> |
| Web Portal Username (for remote a               | access):                       | Web Portal Password (for remote access):             |
| Note: The above information is strictly confide | ntial for you.                 |                                                      |

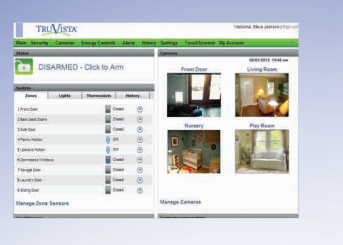

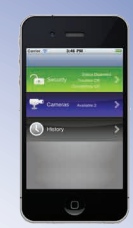

## Follow these steps for remote access to your system:

#### Web Portal Access

Upon activation of your security system, you will receive an email with a temporary username/ password. The temporary username/password, along with the master code, will be required to log into the web portal for first time access. Web Portal: www.truvista.net/icontrol. You will then be prompted to create your own permanent username/password. Once you are logged in, you will arrive at your personal security portal. Navigational details can be found in the user manual.

#### iPhone® Access

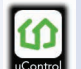

Download the "uControl" app from the App Store. Then, launch the application by tapping on the home screen of your iPhone<sup>®</sup>.

| AT&T 🔶      | 5:05 PM | 50% 📟  |
|-------------|---------|--------|
|             | Sign In | 0, 1   |
| Username:   |         |        |
| Password:   | 4       |        |
| Save Passwo | rd      | OFF    |
|             |         | Login  |
|             |         |        |
|             |         |        |
| ŝ           | uCont   | trol   |
| 11_AT&T 🔶   | 4:58 PM | 52 % 📟 |

#### Instructions for accessing the app from your iPhone®/iPad®/ iPod Touch® for the first time:

1. Click on the box (with two wheels) at the top right corner.

- 2. Then enter **truvista.net/icontrol** in the **Custom 1** text box and make sure there is a Check Mark to the right of the text box by tapping directly to the right of the **Custom 1** textbox.
- 3. Then click on the Done button at the top.
- 4. Then enter your iControl Username and Password and click Login.

|             | Servers               | Done | 1 |
|-------------|-----------------------|------|---|
| Trial Serve | r                     |      |   |
| Demo Serv   | ver                   |      |   |
| Custom 1    | truvista.net/icontrol | ] 🗸  |   |
| Custom 2    | Hostname              |      |   |
|             |                       |      |   |

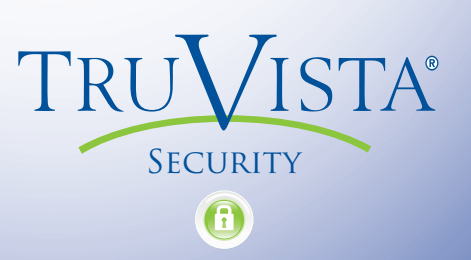